#### JURISPRUDÊNCIA CONSOLIDADA Súmulas, Orientações Jurisprudenciais e Precedentes Normativos dos Tribunais Superiores e do Tribunal Regional do Trabalho da 2ª Região

### **INSTRUÇÕES PARA IMPRESSÃO**

Se você já possui o fichário fornecido aos Juízes, Varas e Gabinetes deste Tribunal, abra apenas os arquivos de <u>ATUALIZAÇÃO</u>. Caso contrário, utilize a <u>VERSÃO COMPLETA PARA IMPRESSÃO</u> para obter toda a publicação, que já está devidamente atualizada.

**ATENÇÃO:** Salve os arquivos a serem impressos (versão completa ou atualizações) em seu computador antes de iniciar os passos constantes das instruções para impressão. Para tanto, clique sobre o link com o botão direito do mouse e escolha a opção "SALVAR DESTINO COMO".

Utilize o Adobe Reader em versão superior a 5.0. Para obter gratuitamente a versão mais recente <u>CLIQUE</u> <u>AQUI</u>.

A impressão deve ser feita em papel A5 (148 x 210mm), obtido ao se cortar o papel A4 ao meio, como demonstrado na figura abaixo.

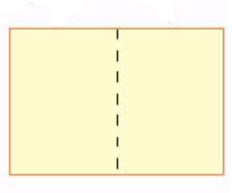

### **IMPRESSORAS:**

# **MULTIFUNCIONAL SAMSUNG SCX-6320F**

Para imprimir os arquivos da Jurisprudência Consolidada utilizando a Impressora Multifuncional Samsung SCX-6320F siga os passos abaixo:

1) Abra o arquivo de atualização, disponibilizado na internet;

2) Corte o papel A4 ao meio em quantidade suficiente;

3) Alimente a Bandeja lateral, ajustando-a para o tamanho do papel. O tamanho A5 somente pode ser impresso na bandeja lateral.

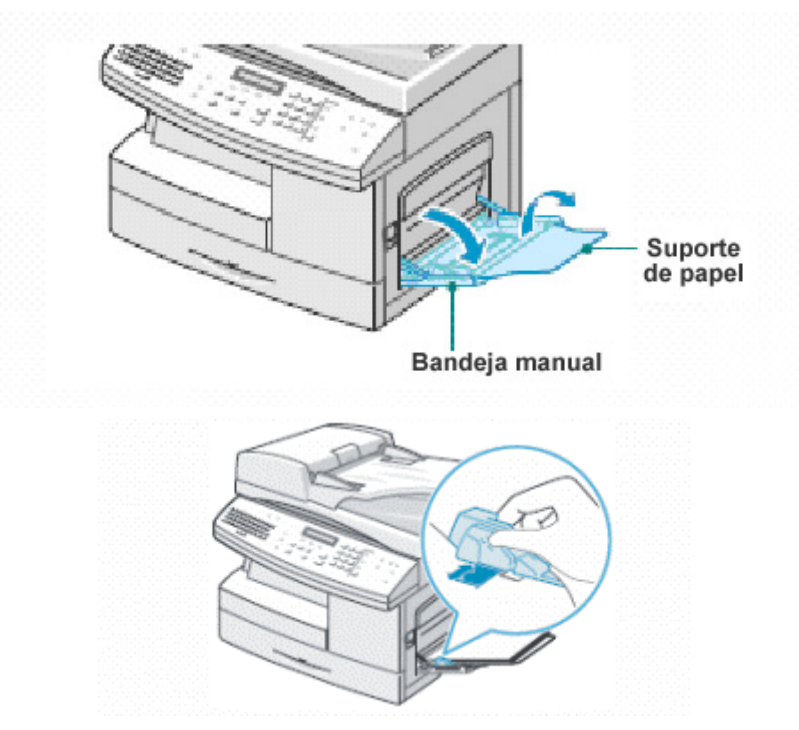

No menu ARQUIVO, escolha a opção "CONFIGURAR PÁGINA".

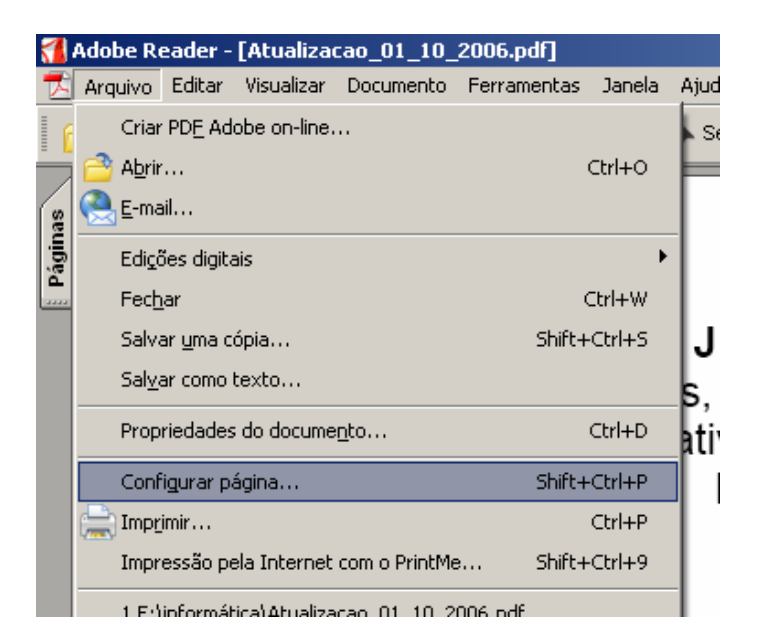

Escolha, então, o tamanho de papel A5.

| Co | nfigurar im      | pressão                                                                      | 1              | <u> </u> × |
|----|------------------|------------------------------------------------------------------------------|----------------|------------|
| Γ  | - Impressora-    |                                                                              |                |            |
|    | <u>N</u> ome:    | Samsung SCX-6x20 Series PCL 6                                                | 6 Propriedades |            |
|    | Status:          | Pronta                                                                       |                |            |
|    | Tipo:            | Lexmark T420                                                                 |                |            |
|    | Onde:            | USB001                                                                       |                |            |
|    | Comentário       | :                                                                            |                |            |
|    | Papel            |                                                                              | Orientação     |            |
|    | <u>T</u> amanho: | A5 148 x 210 mm 💌                                                            | Betrato        |            |
|    | Orige <u>m</u> : | A4 210 x 297 mm<br>A5 148 x 210 mm<br>B5 182 x 257 mm<br>Cathe 9 14 w 11 cel | A O Paisagem   |            |
|    | R <u>e</u> de    | Envelopes 9<br>Envelopes 7 %<br>Envelopes 9<br>Envelopes 9<br>Envelopes 9    | OK Cancelar    |            |

#### Clique em **OK**

4) Escolha agora **IMPRIMIR** no menu **ARQUIVO**. Verifique se Samsung SCX6x20 Series PCL 6 está selecionada como sua impressora padrão. Caso não esteja, selecione-a.

| Adobe Re | ader<br>Editar | Imprimir                                                                                                    |                                                                                                    | ? × |
|----------|----------------|----------------------------------------------------------------------------------------------------|----------------------------------------------------------------------------------------------------|-----|
| seul     |                | Impressora           Nome         Samsung SCX-6x20 Series PCL 6           Status:         Fronts           Tipo:         Samsung SCX-6x20 Series PCL 6            | Propriedades<br>Comentários e formulários:<br>Documentos e carimbos                                                                              |     |
| Páç      |                | Intervalo de impressão<br>Tudo<br>Visualização atual<br>Página atual<br>Páginas de: 1 até: 440<br>Sublistado: Todas as páginas no intervalo V Reverter<br>páginas | Visualizar<br>K 148<br>FORM A SCORE<br>FORMAL RECEIPED<br>THE UNIX, RECEIPED<br>THE UNIX, RECEIPED<br>THE UNIX, RECEIPED<br>THE UNIX OF THE UNIX |     |

5) No documento que você irá imprimir as páginas foram geradas utilizando a frente e o verso. Desta forma você deverá realizar primeiramente a impressão das páginas ímpares e em seguida imprimir as páginas pares no verso das ímpares que já foram impressas. Para tanto, ainda na opção **IMPRIMIR** do menu **ARQUIVO**, no item **INTERVALO DE IMPRESSÃO**, onde consta **SUBLISTADO**, escolha primeiramente **SOMENTE PÁGINAS ÍMPARES**.

| 1    | Adobe   | Reader |                     |                                             |                |                                                                                                    |                |
|------|---------|--------|---------------------|---------------------------------------------|----------------|----------------------------------------------------------------------------------------------------|----------------|
| 1    | Arquivo | Editar | Imprimir            |                                             |                |                                                                                                    | 22             |
|      | 3 🖪     |        |                     |                                             | Drawinday      | 44                                                                                                    |                |
|      |         |        | Nome:               | Samsung SLX-6x20 Series PLL 6               | Fiophedad      | 762                                                                                                    |                |
| 6    |         |        | Status:             | Pronta                                      | Comentários e  | formulários:                                                                                                    |                |
| gina |         |        | Tipo:               | Samsung SCX-6x20 Series PCL 6               | Documentos     | e carimbos 🛛 🔽                                                                                                    |                |
| Ρá   |         |        | Intervalo d<br>Tudo | le impressão                                | Visualiza<br>k | r<br>< 148                                                                                                    | — <del>,</del> |
|      |         |        | 🚫 Visual            | ização atual                                | <b>∧ </b>      |                                                                                                    |                |
|      |         |        | 🔵 Página            | a atual                                     |                | O.                                                                                                    |                |
|      |         |        | 🔘 Págin             | as de: 1até: 440                            |                | PODER JUDICARIO<br>JUDICARIO<br>TENENNI ERPORTANI DO TENENNI DA TENENNIO                                                                                                    |                |
|      |         |        | Sublistado:         | Somente páginas ímpares Peverter<br>páginas |                | iniganing rightenis, our iniging ray in a righteni                                                                                                    |                |
|      | *****   |        | Controle d          | le páginas                                  | 209,97         | JEREMINISTICS, CONSCIONS<br>Roman, Construction and Construction<br>formation of the Construction of the American<br>Sector Sector (Construction) for an end of the Constru-<br>tion of the Construction of the Construction<br>Regioner do Tananto do 27 Registe |                |

6) Continuando na configuração da impressão, clique em PROPRIEDADES

| 🚮 Adobe Reader | Imprimir                                                                                                    | ? 🛛                                                      |
|----------------|----------------------------------------------------------------------------------------------------|----------------------------------------------------------|
|                | Impressora<br>Nome: Samsung SCX-6x20 Series PCL 6                                                           | Propriedades                                             |
| inas           | Status: Pronta<br>Tipo: Samsung SCX-6x20 Series PCL 6                                                       | Comentários e formularios:<br>Documentos e carimbos      |
| Páč            | Intervalo de impressão<br>Tudo                                                                              | Visualizar<br>K                                          |
|                | <ul> <li>○ Visualização atual</li> <li>○ Página atual</li> <li>○ Páginas de: 1</li> <li>até: 440</li> </ul> | FOR ACCARD<br>HORE ACCARD<br>THE BAR HIGHLAND OF THE BAR |

7) Clique na Guia **PAPEL**, disponibilizada no topo da tela. Selecione o tamanho do papel (Size), modificando-o para **A5** e, modifique a origem do papel no item **SOURCE** ou **ORIGEM**, escolhendo a opção **MULTI-PURPOSE TRAY**.

| 🚮 Adobe Reader<br>冠 Arguivo Editar |                                                                                                    | 2 🛛 |
|------------------------------------|----------------------------------------------------------------------------------------------------|-----|
|                                    | Propriedades de Samsung SCX-6x20 Series PCL 6          Layout       Paper       Graphics       Extras       About         Copies (1-999)       1       Collate         Paper Options       Size       A4 (210 x 297 mm)       Image: Size         Source       Tray1       Image: Select       Image: Size         Type       Tray1       Image: Select       Image: Select         First Page       Manual Feed       Image: Select       Image: Select |     |

8) Feito isto, clique em **OK** até que a janela **IMPRIMIR** seja exibida. Nessa janela a imagem do documento deve trazer as medidas do papel A5, quais sejam 148mm x 209,97mm ou 210mm. **CLIQUE** em **OK** para iniciar a impressão.

| -Visualizar<br>K | <u>– 148</u>                                                                                                    |                                                                                                    |
|------------------|----------------------------------------------------------------------------------------------------|----------------------------------------------------------------------------------------------------|
| 209.97           | <section-header><section-header><text><section-header></section-header></text></section-header></section-header> | ни<br>— 1948 А<br>— 1948 А<br>— 1948 В<br>— 1948 В<br>— |
| Unid.: mm        | Zoom: 91%                                                                                                    | 8                                                                                                    |
| 1/6 (1)          |                                                                                                    |                                                                                                    |
| OK               | Cancelar                                                                                                    |                                                                                                    |

9) Para imprimir o verso, ou seja, as páginas pares, retire as folhas da impressora na ordem em que elas estão dispostas e as insira novamente na impressora com a parte impressa voltada para cima.

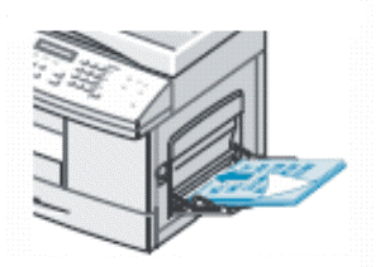

10) Repita os passos 4 e 5, mas no item INTERVALO DE IMPRESSÃO, onde consta SUBLISTADO, escolha agora SOMENTE PÁGINAS PARES

| Adobe Ru | inprimi                                                                       |                                                                                                    |                                                         |
|----------|-------------------------------------------------------------------------------|----------------------------------------------------------------------------------------------------|---------------------------------------------------------|
| seui     | Nome:<br>Status:<br>Tipo:                                                     | Samsung SCX-6x20 Series PCL 6                                                                                                    | Propriedades<br>Comentários e form.<br>Documentos e car |
| Pa       | Interval     Tuc     Tuc     Vis     Pág     Sublista     Control     Cópias: | o de impressão<br>lo<br>jalização atual<br>ginas de: 1 até: 440<br>do: Todas as páginas no intervalo<br>Comente páginas mo intervalo<br>Somente páginas projets<br>1 2 Aprupor | Visualizar<br>K<br>209,97                               |

11) Repita os passos 6, 7 e 8

12) Terminada a impressão, retorne sua impressora à configuração anterior. Retorne à opção **IMPRIMIR** no menu **ARQUIVO**, Clique em **PROPRIEDADES**. Na Guia **PAPEL**, no item **SOURCE** ou **ORIGEM**, retorne para a opção **TRAY 1**.

| Arquivo Editar | Sector Propriedades                     | de Samsung SCX-6x20 Series PCL 6  | 5 |
|----------------|-----------------------------------------|-----------------------------------|---|
|                | Layout Paper G                          | iraphics Extras About             |   |
|                | Copies (1-999)<br>Paper Options<br>Size | 1 Collate                         |   |
|                | Source                                  | Multi-Purpose Tray                |   |
|                | Туре                                    | Auto Select<br>Tray1              |   |
|                | First Page                              | Multi-Purpose Tray<br>Manual Feed | E |

**ATENÇÃO:** Caso você esteja fazendo a impressão da **VERSÃO COMPLETA**, é recomendável a impressão em partes já que se trata de um documento extenso. Para tanto no item 5 (páginas ímpares) determine o intervalo a ser impresso também, por exemplo, 1 a 50 e depois 51 a 100 e assim sucessivamente, imprimindo após cada intervalo o verso respectivo, ou seja, após imprimir o intervalo 1 a 50, escolha o mesmo intervalo agora para as páginas pares (item 10)

| Adobe I | Reader<br>Editar | Imprimir                                                      |         |
|---------|------------------|---------------------------------------------------------------|---------|
|         |                  | Impressora<br>Nome: Samsung SCX-6x20 Series PCL 6             | Proprie |
| jinas   |                  | Status: Pronta<br>Tipo: Samsung SCX-6x20 Series PCL 6         | Documer |
| La      |                  | Intervalo de impressão<br>O Tudo                              | Visua   |
|         |                  | <ul> <li>Visualização atual</li> <li>Dégina atual</li> </ul>  | Ť       |
|         |                  | ⊙ Páginas de: 1 até: 50                                       |         |
|         |                  | Sublistado: Somente páginas ímpares 🛛 🖓 🗖 Reverter<br>páginas |         |

## LEXMARK E323

Para imprimir os arquivos da Jurisprudência Consolidada utilizando a Impressora Lexmark E323 siga os passos abaixo:

1) Abra o arquivo de atualização, disponibilizado na internet;

2) Corte o papel A4 ao meio em quantidade suficiente;

3) Alimente a Bandeja ajustando-a para o tamanho do papel, neste caso A5. O papel deve ser inserido no sentido do comprimento

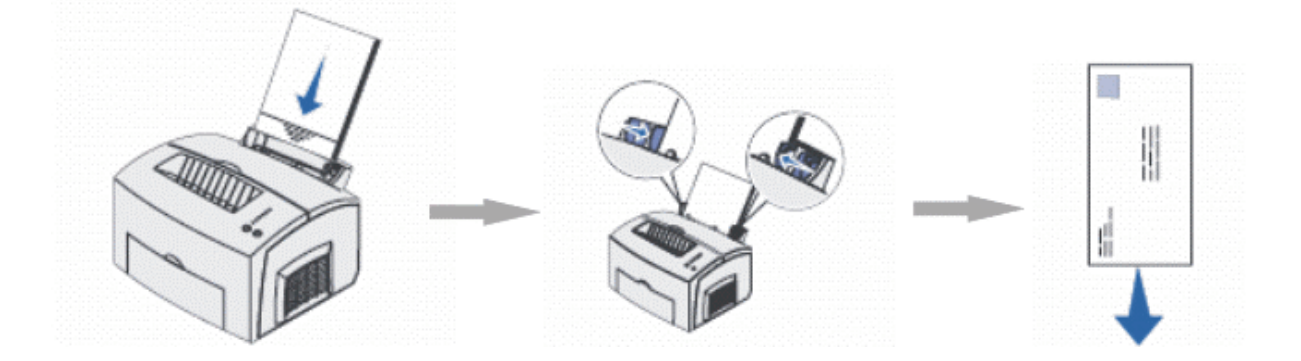

No menu ARQUIVO, escolha a opção "CONFIGURAR PÁGINA".

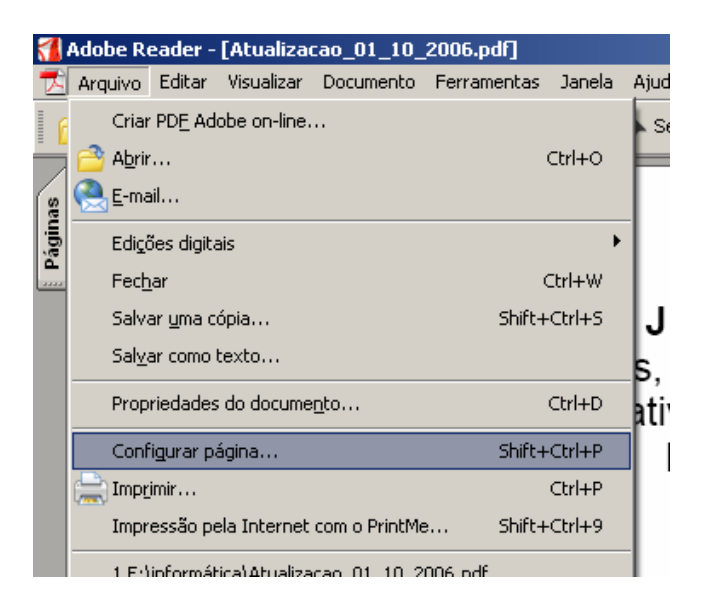

Escolha, então, o tamanho de papel A5.

| Co | nfigurar im      | pressão                                                                            |       |             | ? ×                 |
|----|------------------|------------------------------------------------------------------------------------|-------|-------------|---------------------|
| Γ  | - Impressora-    |                                                                                    |       |             |                     |
|    | <u>N</u> ome:    | Lexmark E323                                                                       | •     | Pr <u>o</u> | priedades           |
|    | Status:          | Pronta                                                                             |       |             |                     |
|    | Tipo:            | Lexmark T420                                                                       |       |             |                     |
|    | Onde:            | USB001                                                                             |       |             |                     |
|    | Comentário       | :                                                                                  |       |             |                     |
|    |                  |                                                                                    |       |             |                     |
| ſ  | Papel            |                                                                                    |       | ntação —    |                     |
|    | <u>T</u> amanho: | A5 148 x 210 mm 💌                                                                  | [   r | <u> </u>    | <u>R</u> etrato     |
|    | Orige <u>m</u> : | A4 210 x 297 mm<br>A5 148 x 210 mm<br>B5 182 x 257 mm                              |       | A           | ) Pai <u>s</u> agem |
| L  | R <u>e</u> de    | Larta 8 ½ x 1 1 pol<br>Envelopes 10<br>Envelopes 7 ¾<br>Envelopes 9<br>Envelopes 9 |       | DK          | Cancelar            |

CLIQUE em OK.

4) Escolha **IMPRIMIR** no menu **ARQUIVO**. Verifique se Lexmark E323 está selecionada como sua impressora padrão. Caso não esteja, selecione-a.

| 🔁 Arquivo    | Editar Imprimir                                                                   |            |
|--------------|-----------------------------------------------------------------------------------|------------|
|              | Nome: Lexmark E323                                                                | Proprieda  |
| Dres         | Status: Pronta<br>Tipo: Lexmark E323                                              | Documento: |
| Marcad       | Intervalo de impressão<br>Tudo                                                    | Visualiza  |
| as and a set | <ul> <li>Visualização atual</li> <li>Página atual</li> </ul>                      | $\uparrow$ |
| Camad        | O Páginas de: 1 até: 12<br>Sublistado: Todas as páginas no intervalo ♥ ■ Reverter |            |

5) No documento que você irá imprimir as páginas foram geradas utilizando a frente e o verso. Desta forma você deverá realizar primeiramente a impressão das páginas ímpares e em seguida imprimir as páginas pares no verso das ímpares que já foram impressas. Para tanto, ainda na opção IMPRIMIR do menu ARQUIVO, no item INTERVALO DE IMPRESSÃO, onde consta SUBLISTADO, escolha primeiramente SOMENTE PÁGINAS ÍMPARES.

| <b>1</b>            | Adobe Reader | Imprimir                                                                             |         |
|---------------------|--------------|--------------------------------------------------------------------------------------|---------|
|                     |              | Impressora                                                                           | Prop    |
|                     |              | Status: Pronta                                                                       | Comentá |
| adore:              |              | Tipo: Lexmark E323                                                                   | Docum   |
| Marca               |              | <ul> <li>Intervalo de impressão</li> <li>              Tudo      </li> </ul>         | Vis     |
| se<br>se            |              | <ul> <li>Visualização atual</li> <li>Página atual</li> </ul>                         | 7       |
| Camad               |              | O Páginas de: 1 até: 12                                                              |         |
|                     |              | Sublistado: Todas as páginas no intervalo V Páginas<br>Todas as páginas no intervalo |         |
| <sup>o</sup> ágina: |              | Somente páginas ímpares<br>Controle de Somente páginas pares                         |         |
|                     |              | Cópias: 1 Compar<br>Redimensionamento                                                | 20:     |

6) Continuando na configuração da impressão, clique em **PROPRIEDADES** 

| 🐔 Adobe   | Reader |                                |                                                                                   |
|-----------|--------|--------------------------------|-----------------------------------------------------------------------------------|
| 📩 Arquivo | Editar | Imprimir                       |                                                                                   |
| II        |        | Impressora                     | $\frown$                                                                          |
|           |        | Nome: Lexmark E323             |                                                                                   |
|           |        | Status: Pronta                 | Con entérios e formulários:                                                       |
| ores      |        | Tipo: Lexmark E323             | Documentos e carimbos                                                             |
| Marcad    |        | Intervalo de impressão<br>Tudo | Visualizar<br>K                                                                   |
|           |        | 🔘 Visualização atual           | 个 [                                                                               |
| gas       |        | 🔿 Página atual                 | JURISPRIJEGACIA CONS<br>Banaan, Charlenders Arturater<br>Houmains Charlens Repris |
| Gama      |        | O Páginas de: 1 até: 12        | suman                                                                             |

7) Clique na Guia **PAPEL**, disponibilizada no topo da tela. Selecione o tamanho do formulário (papel), modificando-o para **A5**.

| 1                           | Ad                             | obe Reader                                                                                                    |  |  |  |  |  |
|-----------------------------|--------------------------------|----------------------------------------------------------------------------------------------------|--|--|--|--|--|
| Z                           | 🥩 Propriedades de Lexmark E323 |                                                                                                    |  |  |  |  |  |
| adores                      |                                | Configuração Papel Gráficos Fontes Overlay Perfis W<br>Tamanho do Formulário: Tamanho do Formulário<br>Carta 8 ½ x 11 pol                                                                                                    |  |  |  |  |  |
| 🚦 Páginas 🚦 Camadas 🚦 Marca |                                | Carta 8 ½ x 11 pol<br>Ofício 8 ½ x 14 pol<br>Executivo 7 ¼ 10 ½ pol<br>A4 210 x 297 mm<br>A5 148 x 210 mm<br>B5 182 x 257 mm<br>Ofício 2 8 ½ x 13 pol<br>Envelopes 9<br>Envelopes 10<br>Envelopes 10<br>Envelopes C5 162 x 229 mm<br>Envelopes S5 176 x 250 mm<br>Envelopes 7 ¾<br>Personalizado |  |  |  |  |  |

8) Feito isto, clique em **OK** até que a janela **IMPRIMIR** seja exibida. A imagem do documento deve trazer as medidas do papel A5, quais sejam 148mm x 209,97mm ou 210mm. **CLIQUE** em **OK** para iniciar a impressão.

| 209.97    | <section-header></section-header> |
|-----------|-----------------------------------|
| Unid.: mm | Zoom: 91%                         |
| 1/6 (1)   |                                   |
| OK        | Cancelar                          |

9) Para imprimir o verso, ou seja, as páginas pares, retire as folhas da impressora na ordem em que elas estão dispostas, certificando-se de que a impressora não puxou folhas em branco, e as insira novamente na impressora com a parte impressa voltada para trás e o topo da página para baixo.

10) Repita os passos 4 e 5, mas no item INTERVALO DE IMPRESSÃO, onde consta SUBLISTADO, escolha agora SOMENTE PÁGINAS PARES. Marque também a opção "REVERTER PÁGINAS".

| Impressora                                 |                                                          |                      |                                                                                                    |
|--------------------------------------------|----------------------------------------------------------|----------------------|----------------------------------------------------------------------------------------------------|
| Nome:                                      | Lexmark E323                                             | Propriedad           | des                                                                                                    |
| Status:                                    | Pronta                                                   | Comentários e        | formulários:                                                                                                    |
| Tipo:                                      | Lexmark E323                                             | Documentos           | e carimbos                                                                                                    |
| Intervalo d<br>Tudo<br>Visuali             | e impressão<br>zação atual                               | Visualiza<br>K<br>不「 | r 14                                                                                                    |
| <ul> <li>Página</li> <li>Página</li> </ul> | ratual<br>is de: 1até: 12                                |                      | 324 - Ma epite de Autoritação par o<br>mentante televir ao particular na fu-<br>response. (D/ 0006000)<br>327 - Ana epitea referente ao Estim<br>Catas Anacideas Anterest das Ingliand<br>Anterest de Nacional Science (D/ 000000) |
| Sublistado:                                | Todas as páginas no intervalo 🔽 🔽 Reverter               |                      | 100 - Na minimijaki osodan binaktarjak<br>minimitaki dispositivat, minimitaki as na<br>direce Candial (DJ 10202008)                                                                                                    |
|                                            | Todas as páginas no intervalo<br>Somente páginas (mpares |                      | 173 - O Abstante Pickles inn legen<br>policita en cieñes de participio y 200                                                                                                    |
| Controle d                                 | Somente páginas pares                                    |                      |                                                                                                    |
| Cópias:                                    | 1 Aguinar                                                | 209,97               |                                                                                                    |

#### 11) Repita os passos 6, 7 e 8

**ATENÇÃO:** Caso você esteja fazendo a impressão da **VERSÃO COMPLETA**, é recomendável a impressão completa das páginas ímpares mas, ao solicitar a impressão das páginas pares sugerimos que insira as folhas uma a uma para evitar a impressão do verso em folha errada.

## LEXMARK T420

Para imprimir os arquivos da Jurisprudência Consolidada utilizando a Impressora Lexmark T420 siga os passos abaixo:

1) Abra o arquivo de atualização, disponibilizado na internet;

2) Corte o papel A4 ao meio em quantidade suficiente;

3) Alimente a Bandeja Inferior ajustando-a para o tamanho do papel, neste caso A5. O papel deve ser inserido no sentido do comprimento

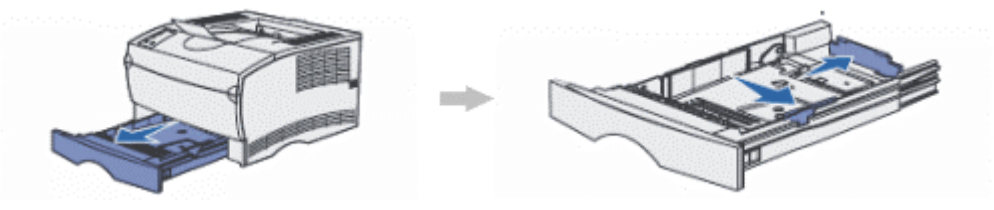

No menu ARQUIVO, escolha a opção "CONFIGURAR PÁGINA".

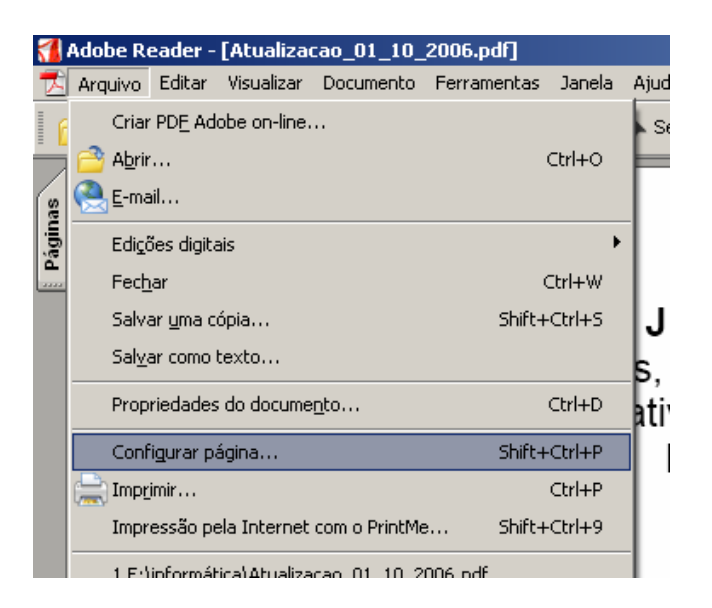

Escolha, então, o tamanho de papel A5.

| Co | nfigurar im      | pressão                                                                           |          | <u>? ×</u>          |
|----|------------------|-----------------------------------------------------------------------------------|----------|---------------------|
| Γ  | -Impressora-     |                                                                                   |          |                     |
|    | <u>N</u> ome:    | Lexmark T420                                                                      | •        | Propriedades        |
|    | Status:<br>Tipo: | Pronta<br>Levrark T420                                                            |          |                     |
|    | Onde:            | USB001                                                                            |          |                     |
|    | Comentário       | :                                                                                 |          |                     |
| [  | Papel            |                                                                                   | Orientaç | ão                  |
|    | <u>T</u> amanho: | A5 148 x 210 mm 💌                                                                 |          | <u> </u>            |
|    | Orige <u>m</u> : | A4 210 x 297 mm<br>A5 148 x 210 mm<br>B5 182 x 257 mm                             | A        | C Pai <u>s</u> agem |
|    | R <u>e</u> de    | Larta 8 ½ x 11 pol<br>Envelopes 10<br>Envelopes 7 ¾<br>Envelopes 9<br>Envelopes 9 | OK       | Cancelar            |

CLIQUE em OK.

4) Escolha **IMPRIMIR** no menu **ARQUIVO**. Verifique se Lexmark T420 está selecionada como sua impressora padrão. Caso não esteja, selecione-a.

| Imprimir                                  | <u>?</u> ×                                                                                                    |
|-------------------------------------------|----------------------------------------------------------------------------------------------------|
| Impressora                                | Propriedades                                                                                                    |
| Nome: Cermark 1420                        | Comentários e <u>f</u> ormulários:                                                                                                    |
| Tipo: Lexmark T420                        | Documentos e carimbos                                                                                                    |
| Intervalo de impressão<br>⊙ T <u>u</u> do | Visualizar 148                                                                                                    |
| O <u>V</u> isualização atual              |                                                                                                    |
| O Páginas de: 1 até: 6                    | A Representative Construction And<br>Structure, Character And Andreas Andreas Andreas<br>Namerica de la Tablecia de Calegoria de la Calegoria<br>Regimar do Tablecia de Zillegola |

5) No documento que você irá imprimir as páginas foram geradas utilizando a frente e o verso. Desta forma você deverá realizar primeiramente a impressão das páginas ímpares e em seguida imprimir as páginas pares no verso das ímpares que já foram impressas. Para tanto, ainda na opção **IMPRIMIR** do menu **ARQUIVO**, no item **INTERVALO DE IMPRESSÃO**, onde consta **SUBLISTADO**, escolha primeiramente **SOMENTE PÁGINAS ÍMPARES**.

| Imprimir           |                                                                                           |                                                                                                    | <u>?</u> ×  |
|--------------------|-------------------------------------------------------------------------------------------|----------------------------------------------------------------------------------------------------|-------------|
|                    | ora                                                                                       |                                                                                                    |             |
| <u>N</u> ome:      | Lexmark T420                                                                              | Propriedades                                                                                                    |             |
| Status:            | Pronta                                                                                    | Comentários e <u>f</u> ormulários:                                                                                                    |             |
| Tipo:              | Lexmark T420                                                                              | Documentos e carimbos 📃                                                                                                    |             |
| Intervalo          | o de impressão                                                                            | Visualizar 148                                                                                                    |             |
| ⊖ <u>V</u> isu     | ialização atual                                                                           | <b>本</b>                                                                                                    |             |
| O Pág<br>O Pág     | ina atua <u>!</u><br>inas de: 1 até: 6                                                    | ARCHIVETOCIA CONTRACTORIA<br>Sonata Contractoria Anternativa e Visionaria<br>Naturativa e Visionaria e Alternativa<br>Naturativa e Visionaria e Alternativa<br>Naturativa e Visionaria<br>Naturativa                                                                                                    |             |
| Su <u>b</u> listad | o: Todas as páginas no intervalo 🔽 🗖 Reverter<br>páginas<br>Todas as páginas no intervalo | TRE JAN J RECEIVED, DO TRANSJO DA 7 RECIÑO<br>- Bala el Enteñno estas transjo - 1948<br>- Providente fontación - 1948<br>- Providente fontación - 1948<br>- Providente fontación - 1948                                                                                                    | A BC        |
| Controle           | Somente páginas ímpares                                                                   | Control buttors of this handless control of the second second secon | D<br>F<br>O |

6) Continuando na configuração da impressão, clique em PROPRIEDADES

| Imprimir                                                       |                                                         |
|----------------------------------------------------------------|---------------------------------------------------------|
| - Impressora                                                   | <u> </u>                                                |
| Nome: Lexmark T420                                             | Propriedades                                            |
| Status: Pronta                                                 | Comentarios e <u>f</u> ormulários:                      |
| Tipo: Lexmark T420                                             | Documentos e carimbos                                   |
| Intervalo de impressão                                         | Visualizar<br>K                                         |
| O ⊻isualização atual                                           | │                                                       |
| O Página atua <u>l</u>                                         | ARE PRODUCED OF                                         |
| O Páginas de: 1 até: 6                                         | Nemative Ample<br>Memotive Ample<br>Regional Control of |
| Su <u>b</u> listado: Somente páginas ímpares 🔽 🗖 Reve<br>págin | ница                                                    |

7) Clique na Guia **PAPEL**, disponibilizada no topo da tela. Selecione o tamanho do formulário (papel), modificando-o para **A5**.

| 🔹 Propriedades de Lexmark T420                                                                                                    | ? × |
|----------------------------------------------------------------------------------------------------|-----|
| Configuração Papel Gráficos Fontes Overlay Perfis Web Sobre                                                                                                    |     |
| Tamanho do Formulário:<br>A5 148 x 210 mm       Image: Constraint of the second of the second of the sec |     |
| Origem do Formulário                                                                                                    |     |

8) Feito isto, clique em **OK** até que a janela **IMPRIMIR** seja exibida. A imagem do documento deve trazer as medidas do papel A5, quais sejam 148mm x 209,97mm ou 210mm. CLIQUE em **OK** para iniciar a impressão.

|          | ARBHUSHCA CONSULADA<br>Smith, Omragica Angelatoria e Provid<br>Manifora do Tabario Devenie e O Tab<br>Regima o Tabaho do Zingto                                                                                                    |                                                                                                    |
|----------|----------------------------------------------------------------------------------------------------|----------------------------------------------------------------------------------------------------|
|          | \$1944.0                                                                                                    |                                                                                                    |
|          | TREAML RECEIPT. ON TRACK HO CA 2' REGING                                                                                                    |                                                                                                    |
|          | Precidence Nomative                                                                                                    |                                                                                                    |
|          | <ul> <li>Scholar</li> <li>Barris Argentering</li> </ul>                                                                                                    | Sector F                                                                                                    |
|          | TORINAL REPORT OF THE LINE                                                                                                    | and an o                                                                                                    |
|          | <ul> <li>Contract and the second second se</li></ul> |                                                                                                    |
|          | Artisputtencian e Precedentes Portudhics                                                                                                    |                                                                                                    |
|          | <ul> <li>Indice al solitice remissivo des Samutas, Otierraçãos</li> </ul>                                                                                                    | 1.0.0.0                                                                                                    |
|          | <ul> <li>Scholes</li> </ul>                                                                                                    | Standard F                                                                                                    |
| <b>N</b> | Constantes Associate data de Tribunal Place                                                                                                    | Texts 0                                                                                                    |
| 209.97 🕖 | Crantagnes Jungstadar dats da Sagan de Dealaites<br>Crantavis                                                                                                    | Teglio H                                                                                                    |
|          | <ul> <li>Otientagines Aurophaden certe de Segler de Diodrése<br/>Inderetagine – Tell segler 1</li> </ul>                                                                                                    | 5000 I                                                                                                    |
| _        | <ul> <li>Otientagioes Jurgenaturinaris Transitiones de Teado<br/>de Deaudes Incluiques – Subsequeil</li> </ul>                                                                                                    | Tagla J                                                                                                    |
|          | <ul> <li>Orientações Janeplader dels de Seção de Deplate</li> </ul>                                                                                                    | for the l                                                                                                    |
|          | Proceduras Nativaliza                                                                                                    | Tracito M                                                                                                    |
|          | ILIPROBE TRIBUNE PROBELL                                                                                                    |                                                                                                    |
|          | <ul> <li>Index et to decomprisa you</li> </ul>                                                                                                    | Sector M                                                                                                    |
|          | - Scholer                                                                                                    | 39,600                                                                                                    |
|          | REPORTED THE ANT OF A STOCK                                                                                                    |                                                                                                    |
|          | him to be a second second second second second second second second second second second second second second s                                                                                                    | Contract of Contract of Contra |
|          |                                                                                                    | and an o                                                                                                    |
|          | ATRICED                                                                                                    |                                                                                                    |
|          | specie shusurates, who peacest                                                                                                    |                                                                                                    |
|          | O THE ATLE LACES - IT TO GAT SHOTE                                                                                                    | 2004                                                                                                    |
|          |                                                                                                    |                                                                                                    |
|          |                                                                                                    |                                                                                                    |
|          |                                                                                                    |                                                                                                    |
|          |                                                                                                    |                                                                                                    |

9) Para imprimir o verso, ou seja, as páginas pares, retire as folhas da impressora na ordem em que elas estão dispostas, certificando-se de que a impressora não puxou folhas em branco, e as insira novamente na bandeja inferior com a parte impressa voltada para cima e a parte inferior da página (rodapé) no fundo da gaveta.

10) Repita os passos 4 e 5, mas no item INTERVALO DE IMPRESSÃO, onde consta SUBLISTADO, escolha agora SOMENTE PÁGINAS PARES.

| Ir | nprimir                 |                                                 |     |                   |
|----|-------------------------|-------------------------------------------------|-----|-------------------|
| ſ  | Impressora              |                                                 |     |                   |
|    | <u>N</u> ome:           | Lexmark T420                                    |     | <u>P</u> roprieda |
|    | Status:                 | Pronta                                          | Cor | mentários         |
|    | Tipo:                   | Lexmark T420                                    | D   | ocumentc          |
| [  | Intervalo d<br>Tudo     | de impressão                                    | 7   | Visualiz          |
|    | O ⊻isua                 | lização atual                                   |     | 不                 |
|    | 🔿 Págin                 | a atuaļ                                         |     |                   |
|    | 🔿 Págin                 | as de: 1 até: 6                                 |     |                   |
|    | Su <u>b</u> listado:    | Todas as páginas no intervalo 🔽 🗖 Reverter      |     |                   |
|    |                         | Todas as páginas no intervalo                   |     |                   |
| 1  | - Controle d            | Somente páginas mipares                         |     |                   |
|    | <u>C</u> ópias:         | 1 🗄 🗖 Agrupar                                   |     | 209.97            |
|    | Redimensi<br>de páginas | onamento<br>Reduzir até as margens do documento | 7   |                   |

11) Repita os passos 6, 7 e 8